## Para habilitar las macros en Excel 2007

Primeramente debe hacer clic en símbolo de Microsoft Office en la parte superior izquierda

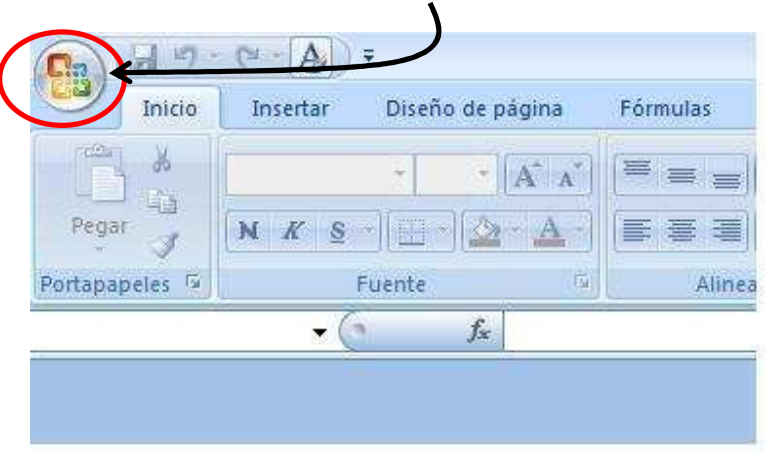

Al hacer clic se desplegará la siguiente pantalla

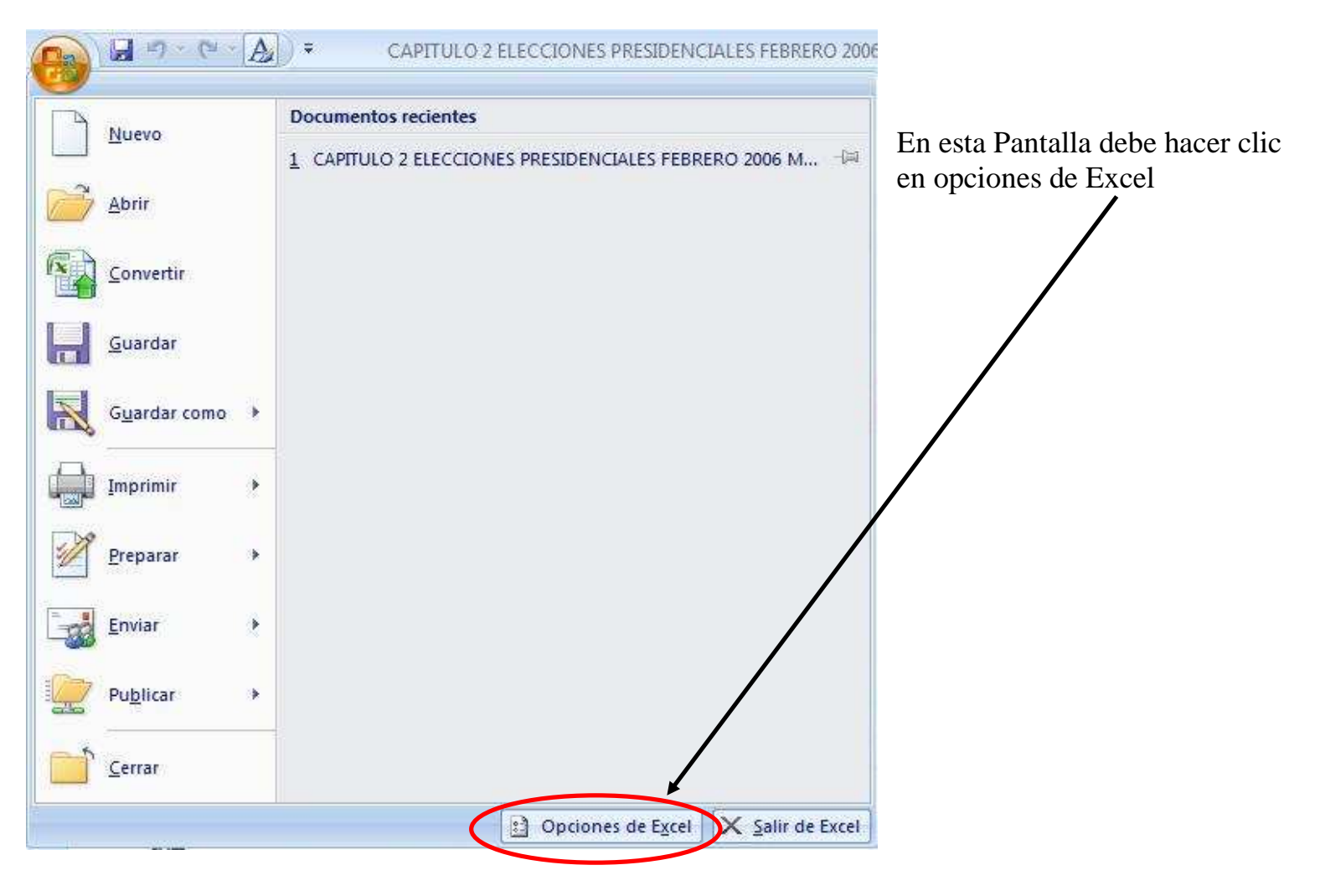

En la siguiente pantalla debe hacer click la columna izquierda Centro de Confianza y a continuación seleccione la Configuración del Centro de Confianza

| Opciones de Excel          |                                                                                                    | ? 🛛    |
|----------------------------|----------------------------------------------------------------------------------------------------|--------|
| Más frecuentes<br>Fórmulas | Ayude a mantener lo documentos seguros y el equipo protegido.                                                                                                    |        |
| Revisión                   | Protección de la privacidad                                                                                                    |        |
| Guardar<br>Avanzadas       | Microsoft concede gran importancia a la preacidad. Para obtener más información acerca de cómo Microsoft Office Ex<br>ayuda a proteger la privacidad, consulte las diclaraciones de privacidad.               | cel    |
| Personalizar               | Declaración de privacidad de Microsoft Office Online                                                                                                    |        |
| Complemento                | Programa de mejora de la experiencia del cliente                                                                                                    |        |
| Centro de confianza        | Seguridad y más información                                                                                                    |        |
| Recursos                   | Obtener más información sobre la privacidad y seguridad en Microsoft Office Online.                                                                                                    |        |
|                            | Centro de seguridad de Microsoft Windows                                                                                                    |        |
|                            | Informática de confianza de Microsoft                                                                                                    |        |
|                            | Centro de confianza de Microsoft Office Excel                                                                                                    |        |
|                            | El Centro de confianza contiene la configuración de seguridad y privacidad.<br>Esta configuración garantiza la seguridad del equipo. Le recomendamos que Configuración del Centro de confiar<br>no la cambie. | 12     |
| 1                          | Aceptar Ca                                                                                                    | ncelar |

Al hacer clic en seguridad de macros aparecerá una nueva pantalla en esta pantalla debe habilitar las siguientes opciones:

1. Habilitar todas la macros

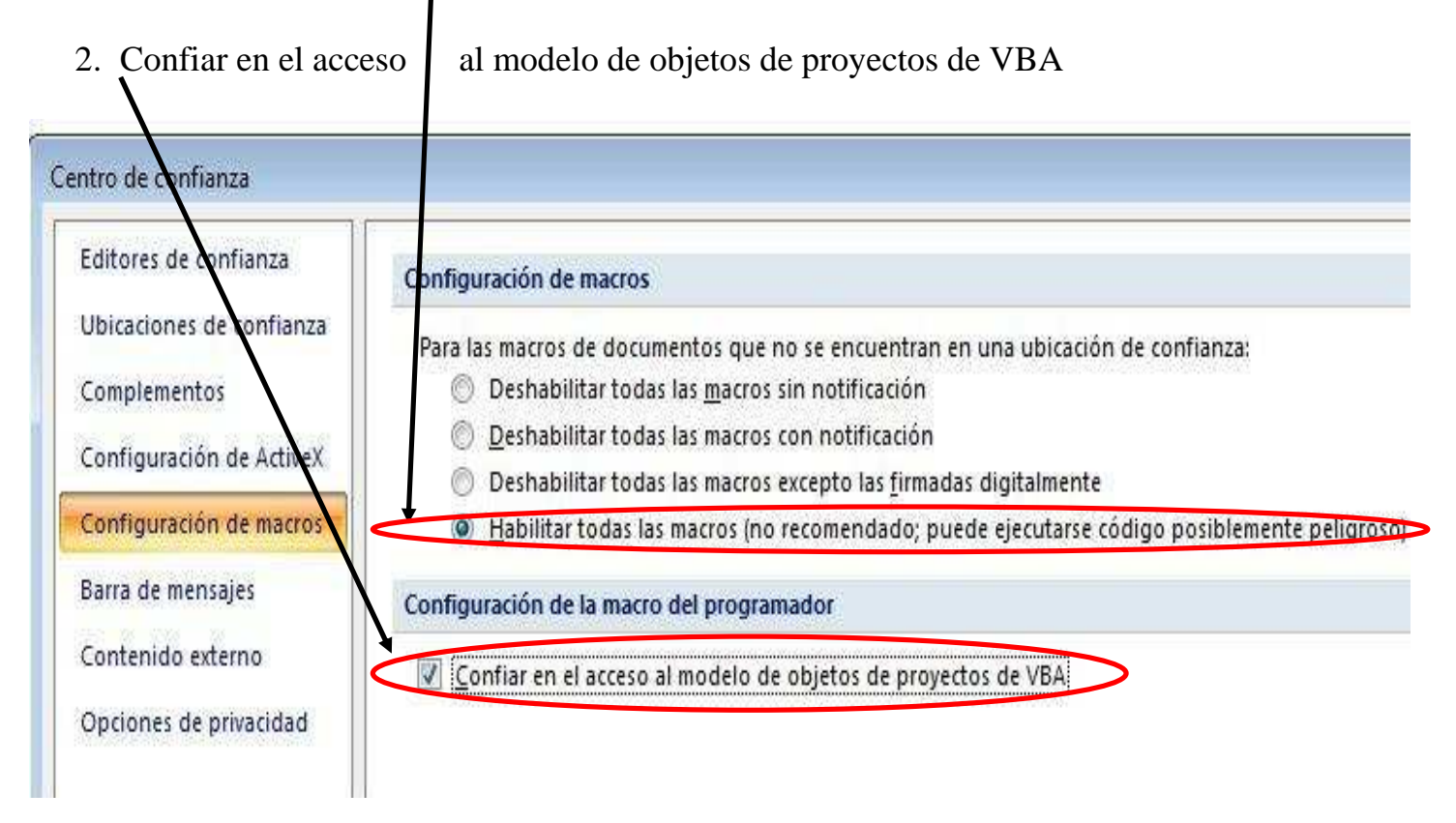

Luego de esto debe aceptar las opciones y realizar los siguientes pasos:

- Guardar el libro
- Cerrar el libro
- Al Abrir de nuevo el Archivo se habilitará el menú